- 1. Aceder à página de entrada no SGE, através do endereço http://sge.azores.gov.pt/
- 2. Clicar no link "Recuperar senha";

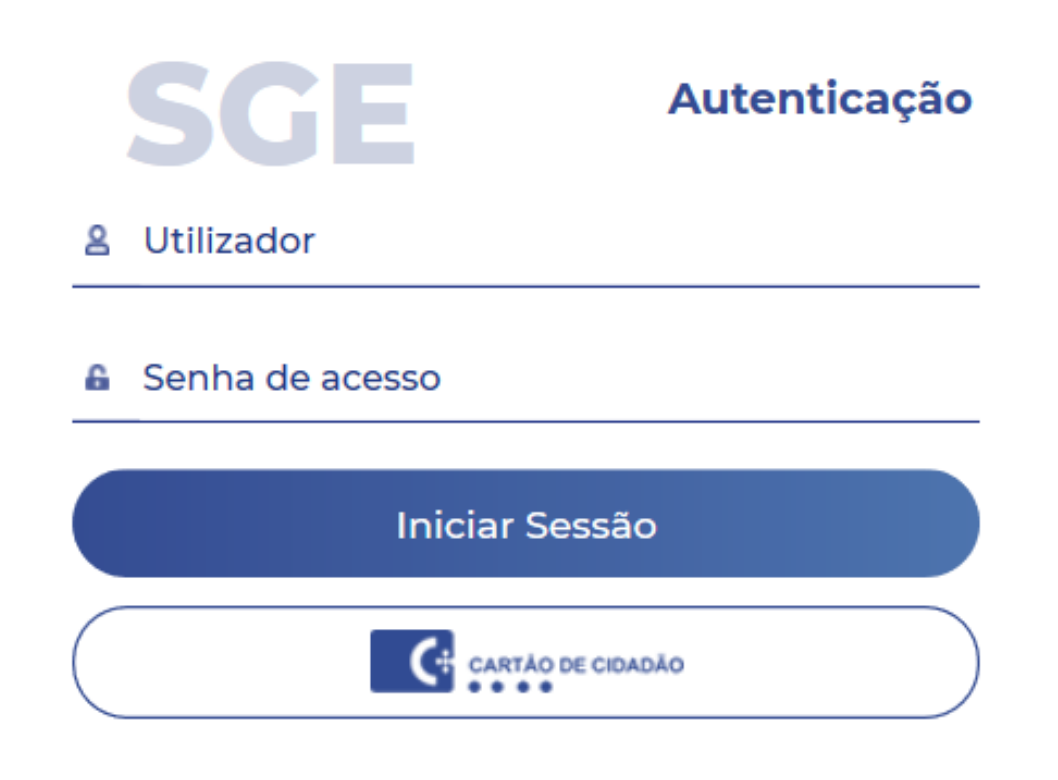

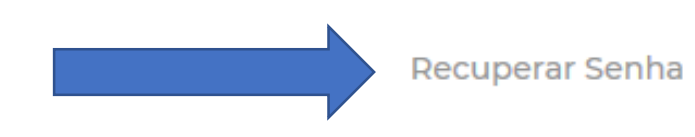

3. Inserir o seu e-mail no campo para o efeito e selecionar a opção "não sou um robô";

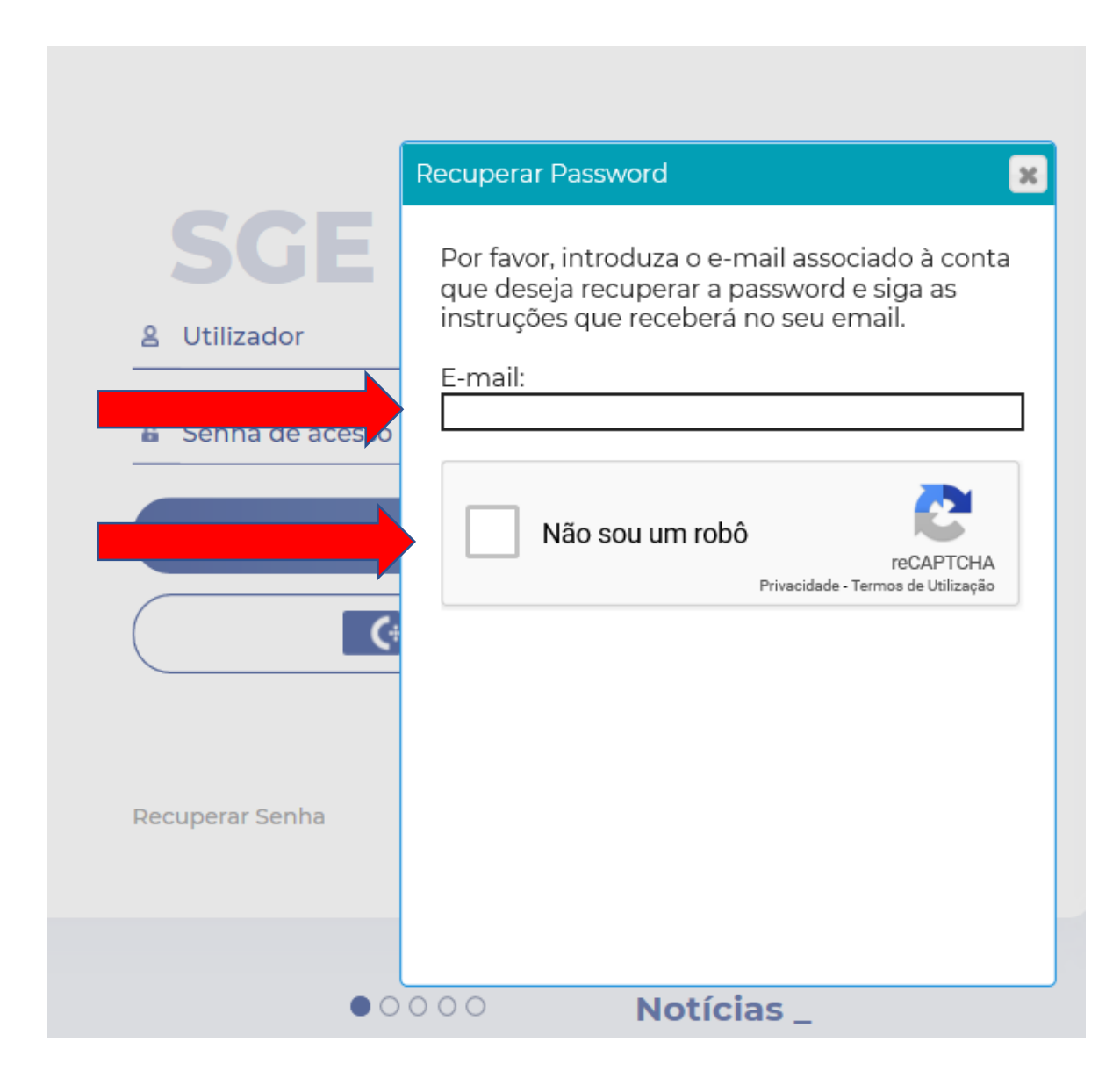

4. Seguir as instruções que receberá no seu e-mail.

## Notas:

1. Se a plataforma lhe indicar que o seu e-mail não está registado, deverá entrar em contacto com a instituição de ensino para que os dados sejam atualizados.

2. A inserção dos dados de acesso deverá ter em conta o alerta apresentado.

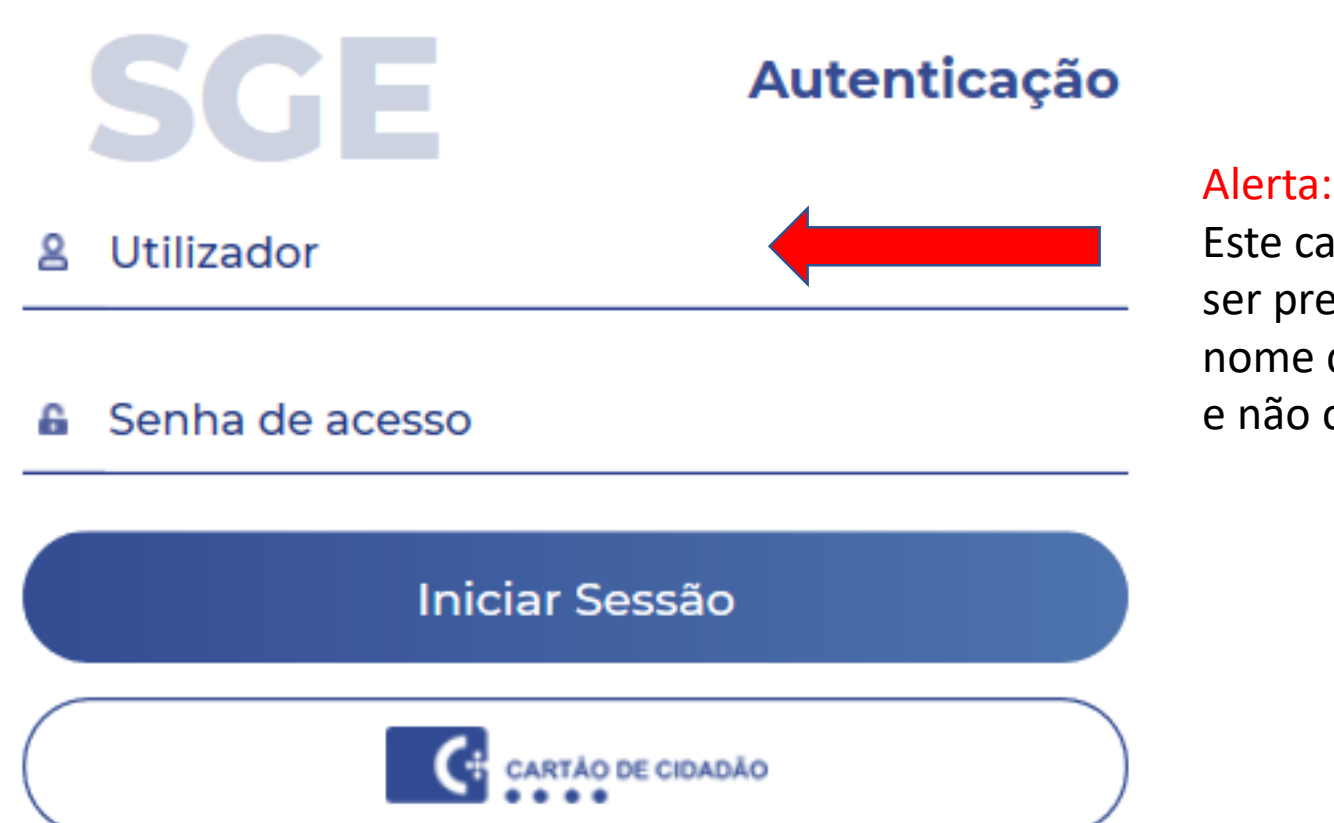

Este campo deverá ser preenchido com o nome de utilizador e não com o e-mail.